# **JACKHENRY**University

NetTeller®

Release 2017

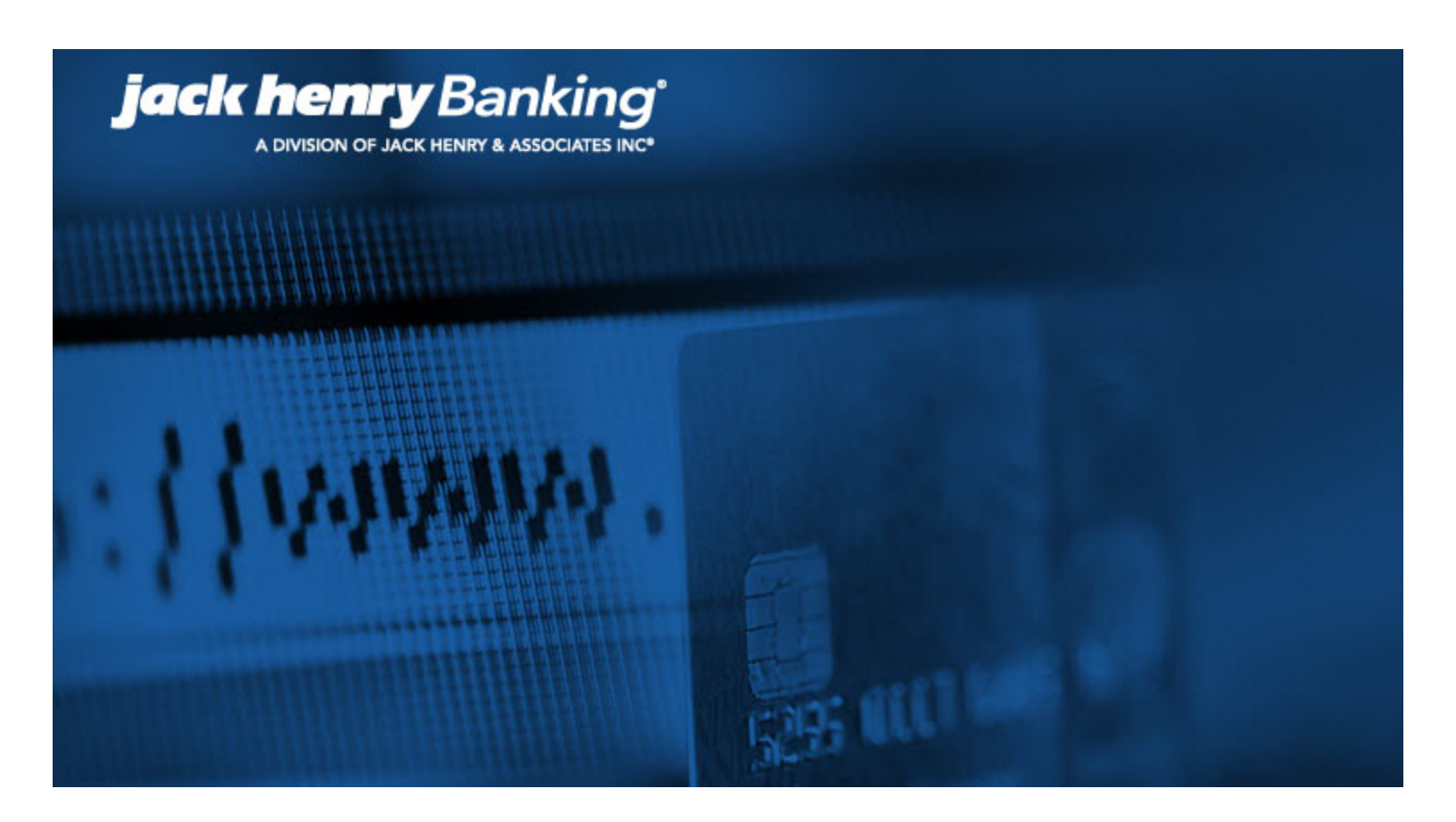

JHA Small Business Cash Management<sup>™</sup> Positive Pay Training Guide

CIF 20/20®

February 7, 2017

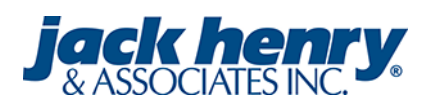

#### © 1999 - 2017 Jack Henry & Associates, Inc.

All rights reserved. Information in this document is subject to change without notice. Dates contained in this document are provided as estimates only and can be changed at any time at the sole discretion of Jack Henry & Associates, Inc.

#### Printed in the United States of America.

No part of this document may be copied, reproduced, stored in a retrieval system, displayed, distributed or transmitted in any form or any means whatsoever (electronic, mechanical or otherwise), including by photocopying or recording for any purpose, without the prior written permission of Jack Henry & Associates, Inc. Making unauthorized copies of this document for any purpose other than your own personal use is a violation of United States copyright laws.

Any unauthorized use of Jack Henry & Associates, Inc.'s trademarks and service marks is strictly prohibited. The following marks are registered and unregistered trademarks and service marks of Jack Henry & Associates, Inc.:

3rd Party Sweep™; 4[sight™; AccountAssist™; Account Analysis™; Account Cross Sell™; Account Cross Sell Jumpstart™; Account Number Change™; ACH/Check Conversion Services™; ACH Client™; ACH Manager™; ACH Origination/Processing™; Advanced Card Processing Solutions Portal™; Advanced Reporting for Credit Unions™; AlertCenter™; AlertManager™; AllAccess™; Annual Disclosure Statement Online™; ArgoKeys®; ArgoKeys® Branch Sales Automation™; ArgoKeys® DepositKeys™; ArgoKeys® LendingKeys™; ArgoKeys® Relationship-– Financial Manager Pro<sup>®</sup>, ATM Manager Pro<sup>®</sup> – Asset & Site Management™; ATM Manager Pro<sup>®</sup> – Cash Manager Pro<sup>®</sup> – Cash Manager ATM Manager Pro® Monitor™; Banno Online™; Banno People™; Banno People PS™; Banno Platform™; Banno Reports™; Banno Reports PS™; Banno Settings™; Banno Settings PS™; Banno Support™; Banno Support PS™; Basel Report Pro™; BladeCenter™; Branch Anywhere™; Branch Deposit Reporting Pro™; Brand Management Services™; BusinessManager®; Call Report Pro™; Call Report Pro Cu™; Card Holder Controls and Alerts<sup>™</sup>; Card Processing Solutions <sup>™</sup>; Card Processing Solutions Companion App<sup>™</sup>; Card Processing Solutions Credit<sup>™</sup>; Card Processing Solutions Companion App<sup>™</sup>; Card Processing Solutions Credit<sup>™</sup>; Card Processing Solutions Companion App<sup>™</sup>; Card Processing Solutions Debit<sup>™</sup>; Centurion Disaster Recovery<sup>®</sup>; Centurion Disaster Recovery<sup>®</sup>; Centurion Disaster Recovery<sup>®</sup>; Centurion Enterprise-Level Recovery<sup>™</sup>; Centurion Episys Hosted Failover<sup>™</sup>; Centurion Hosted High Availability<sup>™</sup>; Centurion LiveVault<sup>™</sup>; Check 21 Cash Letter<sup>™</sup>; Check 21 Exception Processing<sup>™</sup>; CheckCollectPlus<sup>™</sup>; Check Collect Recovery Services<sup>™</sup>; Check Writer for Core Director<sup>®</sup>; CIF 20/20<sup>®</sup>; CIF 20/20<sup>®</sup> Teller<sup>™</sup>; CIF 20/20<sup>®</sup> Teller Offline<sup>™</sup>; Collecter Capture<sup>™</sup>; Commercial Lending Add-On Services<sup>™</sup>; Commercial Lending BusinessCenter<sup>™</sup>; Commercial Lending Center S<sup>™</sup>; Commercial Lending Center S<sup>™</sup>; Center S<sup>™</sup>; Center S<sup>™</sup>; Center S<sup>™</sup>; Center S<sup>™</sup>; Center S<sup>™</sup>; Center S<sup>™</sup> CIP 20/20® feiler Offline ™; Contateral and Document Tracking ™; Commercial Lending Add-On Services ™; Commercial Lending BusinessCenter ™; Commercial Lending Center Suite \*; C mercial Lending DecisionCenter ™; Commercial Lending FinancialCenter ™; Commercial Lending Solutions ™; Commercial Lending Management System ™; Core Director®; Core Director® Teller ™; Core Director® Teller Capture ™; CPS Fraud Advisory Services®u; Cruise®; CruiseNet® Account Alerts ™; CruiseNet® Mobile CU™; CruiseNet® Mobile CU™; CuriseNet® Mobile CU™; CruiseNet® Mobile CU™; CruiseNet® Mobile Cu™; CuriseNet® Mobile Cu™; CuriseNet® Multi-Currency™; CruiseNet® Relationship Pricing™; CUPRO® ALM™; CUPRO® ALM Express™; DataLink CU™; Demand Account Reclassification ™; DIME™ (Document Image Management Engagement); DirectLine International ™; DirectLine Wires™; Dynamic Content Modules™; ECS Capture Solutions™; ECS Digital Data Conver-Dimit <sup>™</sup> (Document image management; DirectLine international <sup>™</sup>; DirectLine wires <sup>™</sup>; Dynamic Content Modules <sup>™</sup>; ECS Capture Solutions <sup>™</sup>; ECS Digital Data Conversion <sup>™</sup>; ECS OneLoot <sup>™</sup>; ECS OneLoot <sup>™</sup>; ECS OneLoot <sup>™</sup>; ECS Paper-to-Digital Conversion <sup>™</sup>; ECS RDC Conversion <sup>™</sup>; ECS Web <sup>™</sup>; eCTR <sup>™</sup>; Enhanced Account Analysis <sup>™</sup>; Enhanced Loan Application <sup>™</sup> (ELA); Enhanced Loan Collections <sup>™</sup>; Enhanced Member Application <sup>™</sup> (ELA); Enhanced Tape Encryption <sup>™</sup>; Enterprise Capture Solutions <sup>™</sup>; Enterprise Conversion Solutions <sup>™</sup>; Enterprise Conversion Solutions <sup>™</sup>; Enterprise Conversion Solutions <sup>™</sup>; Episys<sup>®</sup> Collection Toolkit <sup>™</sup>; Episys<sup>®</sup> Contact Event Manager<sup>®</sup>; Episys<sup>®</sup> Continuity Plan<sup>™</sup> (ECP); Episys<sup>®</sup> Continuity Services <sup>™</sup>; Episys<sup>®</sup> Continuity Services <sup>™</sup>; Episys<sup>®</sup> Data Store <sup>™</sup>; Episys<sup>®</sup> Data Reserve Accounting <sup>™</sup>; Episys<sup>®</sup> Dotal Reserve Accounting <sup>™</sup>; Episys<sup>®</sup> Data Conversion <sup>™</sup>; Episys<sup>®</sup> Data Store <sup>™</sup>; Episys<sup>®</sup> Data Reserve Accounting <sup>™</sup>; Episys<sup>®</sup> Data Reserve Accounting <sup>™</sup>; Episys<sup>®</sup> Data Store <sup>™</sup>; Episys<sup>®</sup> Data Reserve Accounting <sup>™</sup>; Episys<sup>®</sup> Data Reserve Accounting <sup>™</sup>; E Module™; Episys® External Loan Processing Interface™; Episys® Failover Certification™; Episys® Failover Self-Certification™; Episys® ID Scanner Interface™; Episys® ID Scanner Interface™; Episys® ID Scanner Interface™; Episys® ID Scanner Interface™; Episys® ID Scanner Interface™; Episys® ID Scanner Interface™; Episys® ID Scanner Interface™; Episys® ID Scanner Interface™; Episys® ID Scanner Interface™; Episys® ID Scanner Interface™; Episys® ID Scanner Interface™; Episys® ID Scanner Interface™; Episys® ID Scanner Interface™; Episys® Multihost™; Episys® ID Scanner Interface™; Episys® Multihost™; Episys® ID Scanner Interface™; Episys® ID Scanner Interface™; Episys® ID Scanner™; Episys® ID Scanner™; Episys® eSAT™; Gladiator® eShield™; Gladiator® Help Desk Service<sup>®</sup>; Gladiator® Hosted Network Solutions™; Gladiator® Incident Alert™; Gladiator® IT Regulatory Compliance/Policy Products™; eSAT<sup>™</sup>; Gladiator<sup>®</sup> eShield<sup>™</sup>; Gladiator<sup>®</sup> Help Desk Service<sup>™</sup>; Gladiator<sup>®</sup> Hosted Network Solutions<sup>™</sup>; Gladiator<sup>®</sup> Incident Alert<sup>™</sup>; Gladiator<sup>®</sup> IT Regulatory Compliance/Policy Products<sup>™</sup>; Gladiator<sup>®</sup> Managed IT Services<sup>™</sup>; Gladiator<sup>®</sup> Managed Unified Communications Services<sup>™</sup>; Gladiator<sup>®</sup> NetTeller<sup>®</sup> Enterprise Security Monitoring<sup>™</sup>; Gladiator<sup>®</sup> Network Services<sup>™</sup>; Gladiator<sup>®</sup> Phishing Defense and Response Service<sup>™</sup>; Gladiator<sup>®</sup> Social Media Compliance Revices<sup>™</sup>; Gladiator<sup>®</sup> NetTeller<sup>®</sup> Enterprise Security Monitoring<sup>™</sup>; Gladiator<sup>®</sup> Network Services<sup>™</sup>; Gladiator<sup>®</sup> Phishing Defense and Response Service<sup>™</sup>; Gladiator<sup>®</sup> Social Media Compliance Revices<sup>™</sup>; Gladiator<sup>®</sup> Technology<sup>®</sup>; Gladiator<sup>®</sup> Unified Communications Services<sup>™</sup>; Gladiator<sup>®</sup> Vertual Information Security Officer<sup>™</sup>; ImageCenter <sup>™</sup>; ImageCenter Intege Capture<sup>™</sup>; ImageCenter Interactive Teller Capture<sup>™</sup>; InJue Chert<sup>™</sup>; ImageCenter<sup>™</sup>; ImageCenter Intege Capture<sup>™</sup>; ImageCenter Interactive Teller Capture<sup>™</sup>; InTuch Voice Response<sup>®</sup>; iPay Business Bill Pay<sup>™</sup>; iPay Check Printing<sup>™</sup>; iPay Consumer Bill Pay<sup>™</sup>; iPay QuickPay<sup>™</sup>; iPay Solutions<sup>™</sup>; iTalk<sup>™</sup>; Jack Henry & Associates, Inc.<sup>®</sup>, Jack Henry Banking<sup>®</sup>; JHA Cash Automation<sup>™</sup>; JHA Client Services<sup>®</sup>; JHA Client Services Consulting<sup>®®</sup>; JHA Cash Management<sup>™</sup>; JHA Compliance Access<sup>™</sup>; JHA Consumer Pieces<sup>™</sup>; JHA Customer Payment Portal<sup>™</sup>; JHA Electronic Statements – Interactive<sup>™</sup>; JHA Emprise Risk Mitigation Solutions<sup>™</sup>; JHA EPS SmartPay Business<sup>®®</sup>; JHA Sers SmartPay Business<sup>®®</sup>; JHA Sers SmartPay Business<sup>®®</sup>; JHA Money Cente<sup>®®</sup>; JHA Mosted ATM Driving<sup>®®</sup>; JHA Image ATM <sup>™</sup>; JHA Online Financial Management<sup>®®</sup>; JHA Netse<sup>™</sup>; JHA Marketplace<sup>™</sup>; JHA Payment Solutions<sup>™</sup>; JHA Payment Processing Solutions<sup>®</sup>; JHA Program Management<sup>®®</sup>; JHA Program Management<sup>™</sup>; JHA Regram Account Processing<sup>™</sup>; JHA Program Management<sup>™</sup>; JHA Regram Account Processing<sup>™</sup>; JHA Program Management<sup>™</sup>; JHA Program Management<sup>™</sup>; JHA Regram Account<sup>™</sup>; JHA Shared Solutions<sup>™</sup>; JHA Payment Processing Solutions<sup>®</sup>; JHA Prepaid Cards<sup>™</sup>; JHA Professional Consulting Services<sup>™</sup>; JHA Program Management Services<sup>™</sup>; JHA Real Time<sup>™</sup>; JHA Shared Branch<sup>™</sup>; JHA Small Business Cash Management<sup>™</sup>; JHA Sweep Account Processing<sup>™</sup>; JHA Tokenization<sup>™</sup>; JHA Treasury Management<sup>™</sup>; JHA Website Design & Hosting<sup>™</sup>; JHA Website Security Services<sup>™</sup>; jhaAddress Verify<sup>™</sup>; jhaCall Center In-House<sup>™</sup>; jhaCall Center Outsourced Services<sup>™</sup>; jhaCall Center Outsourced Services<sup>™</sup>; jhaCall Center Outsourced Services<sup>™</sup>; jhaEnterprise Vorkflow<sup>™</sup>; jhaInterprise Vorkflow<sup>™</sup>; jhaInterprise Vorkflow<sup>™</sup>; jhaInterprise Vorkflow<sup>™</sup>; jhaInterprise Vorkflow<sup>™</sup>; jhaInterprise Vorkflow<sup>™</sup>; jhaPassPort Debit Optimizer<sup>™</sup>; jhaPassPort<sup>™</sup>; jhaPassPort Direct<sup>™</sup>; jhaPassPort Direct<sup>™</sup>; jhaPassPort Fraud Center <sup>™</sup>; jhaPassPort Fraud Center<sup>™</sup>; jhaPassPort Fraud Center<sup>™</sup>; jhaPassPort Fraud Center<sup>™</sup>; jhaPassPort Hot Card Center<sup>™</sup>; jhaPassPort Direct<sup>™</sup>; jhaPassPort Promotions and Consulting Services<sup>™</sup>; jhaPassPort<sup>™</sup>; jhaPassPort<sup>™</sup>; jhaPassPort Direct<sup>™</sup>; jhaPassPort Fraud Center<sup>™</sup>; jhaPassPort Fraud Center<sup>™</sup>; jhaPassPo PROFItstar<sup>®</sup> Budget<sup>™</sup>; PROFItstar<sup>®</sup> Classic<sup>™</sup>; PROFItstar<sup>®</sup> Reporting Service<sup>™</sup>; ProfitStars<sup>®</sup> CetL analysis and Reporting<sup>™</sup>; ProfitStars<sup>®</sup> CetL DataStore and Validation<sup>™</sup> ProfitStars<sup>®</sup> Customer Pricing and Profitability<sup>™</sup>; ProfitStars<sup>®</sup> Direct<sup>™</sup>; ProfitStars<sup>®</sup> Financial Performance Suite<sup>™</sup>; ProfitStars<sup>®</sup> Mobile<sup>™</sup>; ProfitStars<sup>®</sup> Synergy<sup>®</sup>; Refi Analyzer<sup>™</sup>; Regulatory Reporting Solutions<sup>™</sup>; Relationship 360<sup>™</sup>; Relationship Profitability Management<sup>™</sup> (RPM); RemitCentral<sup>™</sup>; RemitPlus<sup>®</sup>; RemitPlus<sup>®</sup> Express<sup>™</sup>; RemitPlus<sup>®</sup> HRCM<sup>™</sup>; RemitPlus<sup>®</sup> Reporting Solutions<sup>™</sup>; Relationship 360<sup>™</sup>; Relationship Profitability Management<sup>™</sup> (RPM); RemitCentral<sup>™</sup>; RemitPlus<sup>®</sup>; RemitPlus<sup>®</sup> Express<sup>™</sup>; Remote Deposit Anywhere<sup>™</sup>; Remote Deposit Complete<sup>™</sup>; Remote Deposit Express<sup>™</sup>; Remote Deposit Now<sup>™</sup>; Remote Deposit Anywhere<sup>™</sup>; Remote Deposit Complete<sup>™</sup>; Remote Deposit Express<sup>™</sup>; Remote Deposit Now<sup>™</sup>; Remote Deposit Scan<sup>™</sup>; Reportifub<sup>™</sup>; Remote Deposit Anywhere<sup>™</sup>; Remote Deposit Complete<sup>™</sup>; Remote Deposit Express<sup>™</sup>; Remote Deposit Now<sup>™</sup>; Remote Deposit Scan<sup>™</sup>; Reportifub<sup>™</sup>; Remote Deposit Scan<sup>™</sup>; Remote Deposit Scan<sup>™</sup>; Remote Deposit Scan<sup>™</sup>; Remote Deposit Scan<sup>™</sup>; Remote Deposit Complete<sup>™</sup>; SilverLake Teller<sup>™</sup>; SilverLake Teller<sup>™</sup>; Symetra<sup>™</sup>; Symetra<sup>™</sup>; Symetra<sup>™</sup>; Symetra<sup>™</sup>; Symetra<sup>™</sup>; Symetra<sup>™</sup>; Symetra<sup>™</sup>; Symetra<sup>™</sup>; Symetra<sup>™</sup>; Symetra<sup>™</sup>; Symetra<sup>™</sup>; Symetra<sup>™</sup>; Symetra<sup>™</sup>; Symita<sup>®</sup> Attomation<sup>®</sup> – Loans<sup>™</sup>; Symita<sup>®</sup> SilverLake Teller<sup>™</sup>; Symita<sup>®</sup> SilverLake Teller<sup>™</sup>; Symita<sup>®</sup> DataMart<sup>™</sup>; Synergy Document Management<sup>™</sup>; Synergy Document Recognition<sup>™</sup>; Synergy Document Tracking<sup>™</sup>; Synergy eDistribution<sup>™</sup>; Synergy eMailAssist<sup>™</sup>; Synergy Enterprise Content Management<sup>™</sup> (ECM); Synergy eSign<sup>™</sup>; Synergy eSignWeb<sup>™</sup>; Synergy eSign Integration Module<sup>™</sup>; Synergy eStorage<sup>™</sup>; Synergy Express<sup>™</sup>; Synergy Express<sup>™</sup>; Synergy Express<sup>™</sup>; Synergy Express<sup>™</sup>; Synergy Reports<sup>™</sup>; Synergy Express<sup>™</sup>; Synergy Reports<sup>™</sup>; Synergy Bocan<sup>™</sup>; Synergy ID Scan<sup>™</sup>; Synergy Ioign<sup>™</sup>; Synergy Kofax Capture<sup>™</sup>; Synergy PowerSearch<sup>™</sup>; Synergy Reports<sup>™</sup>; Synergy Workflow Management<sup>™</sup>; Teller BondMaster<sup>™</sup>; Teller Cash Dispenser<sup>™</sup>; Synergy Kofax Capture<sup>™</sup>; Teller CheckMaster<sup>™</sup>; Teller CheckMaster<sup>™</sup>; Teller CheckMaster<sup>™</sup>; Teller CheckMaster<sup>™</sup>; Teller CheckMaster<sup>™</sup>; Teller Cash Bosceles<sup>™</sup>; Teller Sosceles<sup>™</sup>; Teller Sosceles<sup>™</sup>; Teller Signaster<sup>™</sup>; Teller Cash Capture<sup>™</sup>; Teller Chograph<sup>™</sup>; TheVayiPay<sup>®</sup>; TimeTrack Human Resources<sup>™</sup>; TimeTrack Payroll System<sup>™</sup>; Transaction Logging and Vaulting Server<sup>™</sup>; Transaction Logging Server<sup>™</sup>; ValuePass<sup>™</sup>; Velice Pricing Interface<sup>™</sup>; Vertex Teller Automation System<sup>™</sup>; Virtual Transaction Logging Server<sup>™</sup>; Yellow Hammer BSA Regulatory Consulting Service<sup>™</sup>; Yellow Hammer EFT Fraud Detective<sup>™</sup>; Yellow Hammer Fraud Detective<sup>™</sup>; Yellow Hammer SAR Center<sup>™</sup>; Yellow Hammer Wire Origination<sup>™</sup>; Xperience<sup>™</sup> Teller

#### Slogans

Cutting-Edge IT Solutions for the Future of Credit Unions<sup>®M</sup>; Know-It-All – Empowering Users Through Knowledge<sup>®M</sup>; Leading through technology ... guiding through support<sup>®M</sup>; Powering Actionable Insight<sup>®M</sup>; The Depth of Financial Intelligence<sup>®M</sup>; We Are Looking Out For You<sup>®M</sup>; Where Tradition Meets Technology<sup>®M</sup>

Various other trademarks and service marks used or referenced in this document are the property of their respective companies/owners.

| Positive Pay                               | 4   |
|--------------------------------------------|-----|
| Positive Pay Setup                         | . 4 |
| Establishing DDA for Positive Pay          | . 4 |
| Establishing NetTeller ID for Positive Pay | 5   |
| Establishing Cash User for Positive Pay    | 6   |
| Additional Core Options                    | 7   |
| Viewing Issued Items                       | 7   |
| Modifying Issued Items                     | .7  |
| Working Exception Items                    | . 8 |
| Today's Exception Items Report             | 9   |
| Today's Returned Items Reports             | . 9 |
| Online Functionality                       | 10  |
| Cash User Access                           | 10  |
| Exception Items                            | 10  |
| Managing Exception Items                   | 11  |
| Edit Upload Format                         | 12  |
| Editing Upload Format                      | 13  |
| Uploading a Positive Pay File              | 15  |
| Void Issued Items                          | 17  |

# **Positive Pay**

Positive Pay is a fraud prevention tool that allows you to monitor items posting to your accounts. If an issued item does not match the record, then you can choose to pay or to return the item.

A commercial customer uploads a file to the financial institution that lists all issued check items for that account. The file must include the check number and check amount. As items are presented for payment, the system compares each posted item to the customer's issued item list. If any posted item does not match the recorded items, then the commercial customer decides either to pay the item or to return the item.

# **Positive Pay Setup**

### Establishing DDA for Positive Pay

Before Positive Pay can be enabled for NetTeller, the customer's DDA account must be established within the **POSPAY** menu.

- 1. Go to POSPAY option Enter/Update Positive Pay Customers.
- 2. Enter the DDA account number.
- **3.** Complete the fields on this screen.

| A 100.4                             |                                   |
|-------------------------------------|-----------------------------------|
| Account number 1234                 |                                   |
| Account type D                      |                                   |
| Last issue file upload              |                                   |
| Verification contact name           | John Doe                          |
| Contact telephone number            | (913) 341-3434 Ext 1234           |
| De-activate verification            | 🔿 Yes 💿 No                        |
| Re-activate date                    |                                   |
| Validate Payee Name                 | 🔿 Yes 💿 No                        |
| Confidence level % payee name match |                                   |
| Days to retain cleared items        | 90 Days to retain voided items 90 |
| Copy transactions to recon          | 🔿 Yes 💿 No                        |
| Allow next day work of items        | N Default Source code for returns |

### Allow Next Day Work on Items

If the financial institution is a memo-post bank, select **N**. For an **N** selection, images of the item are available. If the financial institution is not a memo-post bank, select **Y**. For a **Y** selection, images of the item are not available.

### **Copy Transactions to Recon**

If account is set up in the Recon menu, Y copies the uploaded items into the recon files.

### Days to Retain Cleared Items

Number of days cleared items remain in Positive Pay files.

### **Days to Retain Voided Items**

Number of days voided items remain in Positive Pay files.

### **De-activate Verification**

Select **No** to have the account available immediately for Positive Pay. Select **Yes** not to have the account available for Positive Pay until the reactivation date.

### **Default Source Code for Returns**

Valid code used as a default for items marked for return.

### **Re-activate Date**

Date in which the account is available for Positive Pay if the **De-activate Verification** field is set to **Yes**.

### Validate Payee Name

Select **Yes** to create exception items based on payee information. Select **No** not to create exception items based on payee information. This option is not available for all banks. Contact CIF 20/20 Support for further information.

### Verification Contact Name/Telephone Number

The company's contact information.

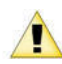

Do not complete the Last Issue File Upload field on this screen.

### 4. Select Submit.

5. Under File Input Information, select None for File Input Method/Size.

| Account number    | 1234                    |
|-------------------|-------------------------|
| Account type      | D                       |
|                   | Start Pos Length Format |
| Check Number      | с с                     |
| Check Amount      | C                       |
| Date Issued       |                         |
| Payee             |                         |
| Void Status Code  |                         |
| Issued DB/CR Code | , с                     |
| FILE INPUT INFORM | MATION                  |
| File input metho  | od/size                 |
| ◯ Tape ◯ Di       | ske 💿 None              |
| Record Size       | 256                     |
| DIUCK SIZE        | (ITape)                 |

6. Under File Input Information, enter 256 for Record Size.

This field is required, even though NetTeller does not use this field.

7. Select Submit.

 $(\mathbf{i})$ 

### Establishing NetTeller ID for Positive Pay

The account must be flagged for Positive Pay within the NetTeller ID set up. Follow these steps for all accounts with Positive Pay.

- 1. Go to **NETTELLER** option **Work with Accounts**.
- 2. Press Enter until you reach the Work with Account screen.
- 3. Select the account to be flagged for Positive Pay, and then select Work with Account.

| NetTeller II | )              |          |              | CIF Number | 0 |
|--------------|----------------|----------|--------------|------------|---|
| <u>w</u> ork | WITH ACCOUNT 🛛 | -        |              |            |   |
| Access       | Account Number | Туре     | Relationship | Remarks    |   |
| Yes          | 5241           | COMM CKG |              |            |   |
| Yes          | 6352           | COMM CKG |              |            |   |
| £            | 1234           | ADVAN CK | Selected     |            |   |

4. For Upload Positive Pay File, select Yes.

| and a second state state state |            |    | <br>- |
|--------------------------------|------------|----|-------|
| Demand Deposit statements      | ● Yes 🔿    | No |       |
| Transfer from account          | 🖲 Yes  🔿   | No |       |
| 🔾 Ledger 💿 Collected 📿         | )Available |    |       |
| Downloads                      | ) Yes      | No |       |
| Upload Positive Pay file       | 💿 Yes  🔿   | No |       |
| Upload Recon file              | 🔿 Yes 💿    | No |       |
| Hard charge at statement time  | 🖲 Yes  🔿   | No |       |
| Allow principal payments       | 🔿 Yes 🌘    | No |       |
| Allow interest payments        | 🔿 Yes 🌘    | No |       |
| Create Print File              | 🖲 Yes 🔘    | No |       |

5. Press Enter on the remaining screens.

Run customer update in NetTeller Back Office.

# Establishing Cash User for Positive Pay

For cash users, enable the Positive Pay entitlements. Positive Pay entitlements allow cash users to upload issued items files and work exception items.

- 1. Locate the cash user in **NETTELLER** option **Work with Cash Users**, and then select **Change**.
- 2. Select Yes for the following fields.

### **Upload Positive Pay**

Upload file containing a list of issued items.

### **Work Positive Pay Exceptions**

Determine whether to pay or return exception items.

| ALLOW ACCESS TO (Yes / No) |                   |        |                              |            |  |  |
|----------------------------|-------------------|--------|------------------------------|------------|--|--|
| Administration             | Y - Full administ | ration | <b>v</b>                     |            |  |  |
| Transfers                  | Yes               | ⊖ No   | Current day balance          | 🖲 Yes 🔵 No |  |  |
| Downloads                  | Yes               | 🔿 No   | Prior day balance            | 🖲 Yes 🔵 No |  |  |
| Statement inquiry          | Yes               | () No  | Input nonrep wires           | 🖲 Yes 🔵 No |  |  |
| Stop inquiry               | Yes               | O No   | Edit nonrep wires            | 🖲 Yes 🔵 No |  |  |
| Stop additions             | Yes               | O No   | Input rep wires              | 🖲 Yes 🔵 No |  |  |
| Transaction inquiry        | Yes               | () No  | Edit rep wires               | 🖲 Yes 🔵 No |  |  |
| Transaction range i        | nquiry 💿 Yes      | () No  | Transmit wires               | 🖲 Yes 🔵 No |  |  |
| Work with ACH              | Yes               | 🔿 No   | Full wire control            | 💿 Yes 🔾 No |  |  |
| Display ACH                | Yes               | 🔿 No   | Upload Positive Pay file     | 🖲 Yes 🔵 No |  |  |
| Initiate ACH               | Yes               | O No   | Work Positive Pay exceptions | 🖲 Yes 🔵 No |  |  |
| Upload ACH                 | Yes               | 🔿 No   | Upload Recon file            | 🔵 Yes 💿 No |  |  |
| FullACH control            | Yes               | 🔿 No   | Bill Pay                     | 🖲 Yes 🔵 No |  |  |
| ES Enrollment              | 🔿 Yes             | 🖲 No   | PassPort card status         | 🔾 Yes 💿 No |  |  |

**3.** Enter through the remaining screens.

# **Additional Core Options**

### Viewing Issued Items

Once a customer uploads an issued items file, those items are visible on the CIF 20/20 system. You can view issued items and the status of that item.

1. Go to the **POSPAY** option **Issued Item Inquiry**.

Serial number, amount, payee, and status appear on this screen. Status options include **Issued**, **Cleared**, and **Void**.

| Account numb | Account number / Type 1234 D |       |         |  |  |  |  |  |
|--------------|------------------------------|-------|---------|--|--|--|--|--|
| SERIAL NUME  | SERIAL NUMBER                |       |         |  |  |  |  |  |
| Serial No    | Check Amount                 | Payee | Status  |  |  |  |  |  |
| 4000         | 250.00                       |       | Issued  |  |  |  |  |  |
| 4001         | 301.00                       |       | Issued  |  |  |  |  |  |
| 4002         | 874.00                       |       | Issued  |  |  |  |  |  |
| 4003         | 678.00                       | 100   | Issued  |  |  |  |  |  |
| 4004         | 100.00                       | 100   | Issued  |  |  |  |  |  |
| 4005         | 23.98                        |       | Cleared |  |  |  |  |  |
| 4006         | 876.90                       |       | Issued  |  |  |  |  |  |
| 4007         | 250.00                       | 100   | Issued  |  |  |  |  |  |
| 4008         | 143.00                       |       | Void    |  |  |  |  |  |
| 4009         | 90.00                        |       | Issued  |  |  |  |  |  |
| 5000         | 250.00                       |       | Issued  |  |  |  |  |  |
| 5001         | 301.00                       |       | Issued  |  |  |  |  |  |
| 5002         | 875.00                       |       | Issued  |  |  |  |  |  |
| 5003         | 678.00                       | 1.0   | Issued  |  |  |  |  |  |
| 5004         | 100.00                       |       | Issued  |  |  |  |  |  |
| 5005         | 23.98                        |       | Issued  |  |  |  |  |  |

2. Enter the customer's account number.

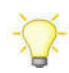

If looking for a specific item, the check number can also be entered.

### Modifying Issued Items

After the customer uploads an item, voiding an item is the only modification that the customer can make to an uploaded item. Other modifications are made by the bank.

- 1. Go to the **POSPAY** option **Issued Item Maintenance**.
- 2. Enter the customer's account number.

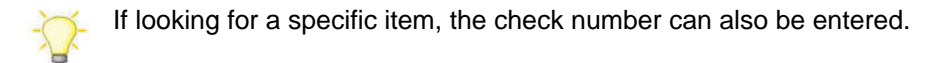

| Account numb | er / Type 1234              | D       |                 |     |
|--------------|-----------------------------|---------|-----------------|-----|
| DISPLAY      | □ <u>C</u> HANGE <b>☑</b> D | ELETE Ø | NUMBER          |     |
| Serial       | Check Amount                | Payee   | Status          |     |
| 5001         | 301.00                      |         | lssued          |     |
| 74341        | 301.00                      |         | Issued          |     |
| 74343        | 674.00                      |         | Issued          |     |
| 4003         | 678.00                      |         | Issued          |     |
| 5003         | 678.00                      |         | Issued          |     |
| 4002         | 874.00                      |         | Issued          |     |
| 74342        | 874.00                      |         | Issued          |     |
| 5002         | 875.00                      |         | Issued          |     |
| 4006         | 876.90                      |         | Issued          |     |
|              |                             |         | loound a second | 1 _ |

Any part of the issued item can be edited: number, amount, issued day, payee, etc.

| Account number     | 1234                      |
|--------------------|---------------------------|
| Account Type       | D                         |
| ACCOUNT INFORMA    | TION                      |
| Code               | ● Debit 🔿 Credit 🔿 Void   |
| Check number       | 000005001                 |
| Check amount       | 30100 (.2)                |
| Check issue date   | Saturday, March 19 2016 🗾 |
| Check clear date   | 000000                    |
| Status of item     | ● Issued ◯ Cleared ◯ Void |
| Payee              |                           |
| Date void captured | 000000                    |

### Working Exception Items

The bank can decide on current exception items. For example, if the customer does not have access to a computer or if the customer is having difficulty logging on, the bank can assist.

- 1. Go to POSPAY option Exception Item Maintenance.
- 2. Enter the customer's account number.
- 3. Select the item, and then select Change.

| erial No | Check Amount | Source of entry | Violation            | Force |
|----------|--------------|-----------------|----------------------|-------|
| 4005     | 23.98        | Manual          | Item previously paid |       |
| 4000     | 25.00        | Manual          | Item not issued      | N     |
| 8000     | 2,500.00     | Manual          | Item not issued      | N     |

4. Select one of the following Force Pay options.

- > Select Y to pay the item.
- > Select N if the item is to appear unposted the following day.
- > Select **R** to return the item.

| Account Number     | 1234                 |           |
|--------------------|----------------------|-----------|
| Account type       | D                    |           |
|                    | Exception            | Issued    |
| Serial number      | 4005                 | 4005      |
| Check amount       | 23.98                | 23.98     |
| Payee Name         |                      | Joe Jones |
| Confidence % level | %                    | %         |
| Source of entry    | Manual               |           |
| Exception reason   | Item previously paid |           |
| Next day exception |                      |           |
| Force pay          |                      |           |

# Today's Exception Items Report

The financial institution can pull a report that shows all exception items for the current business day. To generate the report, go to **POSPAY** option **Print Today's Exception Items**.

All exception items for all Positive Pay customers are listed on this report. If a customer works their exception items and chooses to pay the items, then that information appears. You can see which user pays the item, and the time they submitted the decision.

| Edu     | ucation Bank   | Р                | ositive Pay It | .ens    |                    |         |       | 3/83/16  |
|---------|----------------|------------------|----------------|---------|--------------------|---------|-------|----------|
|         |                | Pres             | ented with Vio | lations |                    |         |       |          |
| Account | Short          | Check            |                |         | Payee              | Confide | nce % | Exceptio |
| Number  | Nane           | Number           | Anount         | Source  | Nane               | Acct    | POD   | Reason   |
| 1234 D  | Banda bes      | 4005             | 23.98          | Manual  |                    |         |       | Item cle |
| Origina | al check no:   | Issued amou      | int:           | 23.98   | Issued Payee Name: |         |       |          |
| _       | Force Paid by: | at 8:88:8        | 0 from:        |         |                    |         |       |          |
| 1234 D  | Banda bes      | 4888             | 25.00          | Manual  |                    |         |       | Item not |
| Origina | al check no:   | Issued amou      | int:           | 250.00  | Issued Payee Name: |         |       |          |
| _       | Force Paid by: | admin at 10:29:2 | 2 from: NetTel | ler     |                    |         |       |          |
| 1234 D  | Banda bes      | 8000             | 2,500.00       | Manual  |                    |         |       | Item not |
|         | Force Paid by: | at 0:00:0        | 0 from:        |         |                    |         |       |          |

# Today's Returned Items Reports

The financial institution can pull a report that shows all returned exception items. To generate the report, go to **POSPAY** option **Print Today's Exception Return Items**.

The financial institution can see which customers return the item and the time of the return.

Items appear only on this report after the customer logs on to NetTeller and submits their exception items.

| Education Bank        |            | Positi        | ve Pay Return Items |
|-----------------------|------------|---------------|---------------------|
| Account number Type   | Short Name | Check number  | Amount              |
| D                     | B BET      | 100           | 10.00               |
|                       | Return by: | at 10:05:1    | 6 from: NetTeller   |
| D                     | B BET      | 6205          | 142.35              |
|                       | Return by: | at 10:05:1    | 6 from: NetTeller   |
| D                     | B BET      | 1112          | 144.00              |
|                       | Return by: | at 10:05:1    | 6 from: NetTeller   |
| D                     | B BET      | 1113          | 178.00              |
|                       | Return by: | at 10:05:1    | 6 from: NetTeller   |
| D                     | B BET      | 1117          | 300.00              |
|                       | Return by: | at 10:05:1    | 6 from: NetTeller   |
| D                     | B BET      | 1114          | 352.00              |
|                       | Return by: | at 10:05:1    | 6 from: NetTeller   |
|                       |            | GL account no | Debits              |
| FD Fed Return Unposte | d          | 01 1020       | 1,126.35            |

# **Online Functionality**

### **Cash User Access**

For users to access Positive Pay, the appropriate entitlements must be enabled. These entitlements allow you to determine what the users can do.

To enable these options, go to **Cash Manager** > **User** > **Default Settings**. Select the Positive Pay entitlements that the user needs.

### **Upload Positive Pay**

Allows users to upload a file containing a list of check items that have been dispersed.

### Work Positive Pay Items

Allows users to determine whether to pay or return exception items.

| Cash User Setting |                                                                                                    |   |                      |   |                         |  |
|-------------------|----------------------------------------------------------------------------------------------------|---|----------------------|---|-------------------------|--|
| User: admin       | I Contraction of the second second second second second second second second second second second second second |   |                      |   |                         |  |
| Ø                 | Transaction Inquiry                                                                                             | 1 | Define Non-Rep Wires |   | Upload Positive Pay     |  |
| Ø                 | Statement Inquiry                                                                                               | 1 | Edit Non-Rep Wires   |   | Work Positive Pay Items |  |
| ¢                 | Current Day Balance                                                                                             | 1 | Define Rep Wires     |   |                         |  |
| ¢                 | Prior Day Balance                                                                                               | 1 | Edit Rep Wires       |   |                         |  |
| ¢                 | Stop Inquiry                                                                                                    | 1 | Transmit Wires       |   |                         |  |
| ¢                 | Stop Additions                                                                                                  | • | Full Wire Control    | 4 | Transfers               |  |
| ¢                 | Bill Payment                                                                                                    |   | View Rates           |   | Order Checks            |  |
|                   |                                                                                                    |   | ES                   |   |                         |  |

### **Exception Items**

If an item is presented for payment but does not match what was previously uploaded, the item becomes an exception. Review each exception, and determine if the item is to be paid or returned.

Examples of exception reasons include:

- Invalid Amount
- Item Not Issued
- Voided Item
- Zero Serial Number
- Duplicate

### Managing Exception Items

- 1. Choose one of the following options:
  - > To pay the item, select the check box under the **Pay** column.
  - > To return the item, clear the check box under the **Pay** column.

| /iew/Work Positive Pay | w/Work Positive Pay Items 🕜 |        |  |  |  |  |  |  |  |  |  |  |  |  |      |    |          |      |
|------------------------|-----------------------------|--------|--|--|--|--|--|--|--|--|--|--|--|--|------|----|----------|------|
| View items for:        | ADVAN CK 0003               |        |  |  |  |  |  |  |  |  |  |  |  |  |      |    |          |      |
| Check Number:          | Amount:                     | Payee: |  |  |  |  |  |  |  |  |  |  |  |  | Pay: | Pr | otected: |      |
| 4005                   | \$23.98                     |        |  |  |  |  |  |  |  |  |  |  |  |  |      |    |          | Deta |
| 4000                   | \$25.00                     |        |  |  |  |  |  |  |  |  |  |  |  |  |      |    |          | Deta |
| 8000                   | \$2,500.00                  |        |  |  |  |  |  |  |  |  |  |  |  |  |      |    |          | Deta |
|                        |                             |        |  |  |  |  |  |  |  |  |  |  |  |  |      |    | (        | Subm |

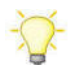

To help determine if the item is to be paid or returned, click **Details** to get additional information, including the **Exception Reason**.

| Details of 4005           | х                    |
|---------------------------|----------------------|
| Account Name:             | ADVAN CK 0003        |
| Check Number:             | 4005                 |
| Amount:                   | \$23.98              |
| Payee:                    |                      |
| Source Of Entry:          | Manual               |
| Exception Reason:         | Item previously paid |
| Updated By:               |                      |
| When Updated:             | 12:00:00 AM          |
| Updated From Workstation: |                      |
| Protected(Y/N):           |                      |
| DDA Batch Number:         |                      |
| DDA Sequence Number:      |                      |
|                           | Print Close          |

2. Select Submit.

# **Edit Upload Format**

Any items issued must be uploaded and sent to the bank.

Two types of files can be uploaded into NetTeller: CSV and Fixed Position. If uploading either of these types, an upload format must be established indicating where, within the file, information is contained.

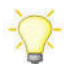

If **Edit Upload Format** is not available, contact the financial institution. The financial institution may need to open a Support case with Jack Henry & Associates. Only JHA can enable this option.

### **CSV** Files

A CSV file is created within Excel<sup>®</sup>. The information is located within specific columns. In this example, the item number is found in the first column while the item amount is found in the second column.

|    | Α     | В      | С       | D        | E | F | ( 🔺 |
|----|-------|--------|---------|----------|---|---|-----|
| 1  | 74340 | 25000  | MARY    | 8/9/2015 |   |   |     |
| 2  | 74341 | 30100  | JONES   | 8/9/2015 |   |   |     |
| 3  | 74342 | 87400  | AL'S    | 8/9/2015 |   |   |     |
| 4  | 74343 | 67400  | PARK    | 8/9/2015 |   |   |     |
| 5  | 74344 | 10000  | ABC     | 8/9/2015 |   |   |     |
| 6  | 74345 | 2398   | ACME    | 8/9/2015 |   |   |     |
| 7  | 74346 | 87690  | XYZ     | 8/9/2015 |   |   |     |
| 8  |       |        |         |          |   |   |     |
| 9  |       |        |         |          |   |   |     |
| 10 |       |        |         |          |   |   |     |
| 11 |       |        |         |          |   |   |     |
| 12 |       |        |         |          |   |   |     |
| 13 |       |        |         |          |   |   | -   |
|    | <     | Sample | e CSV 🕒 | : [      | 4 |   | Þ   |

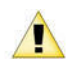

When saving a CSV file, change the file extension (type) to .csv, not .xls. An .xls file does not upload successfully.

|   |   | ~    | 1 out              | ᠶᡓᠧ᠋᠋ᠿᡒᢧᡐᡐᢇ᠁ᢩᠬ <b>᠁ᠰ</b> ᢛᢇᠧ | ~~~~~~~~~~~~~~~~~~~~~~~~~~~~~~~~~~~~~~ |                   | ~ |
|---|---|------|--------------------|------------------------------|----------------------------------------|-------------------|---|
|   |   |      | 🔊 Samı             | ole CSV                      | 12/14/2015 10:17                       | Microsoft Excel C |   |
| Q | Y | <    |                    |                              |                                        | 3                 |   |
|   |   | Fi   | le <u>n</u> ame:   | Sample CSV                   |                                        |                   | ~ |
|   | : | Save | e as <u>t</u> ype: | CSV (Comma delimited)        |                                        |                   | ۷ |

### **Fixed Position Files**

A fixed position file is created within Notepad. The information is located within a specific position of the line. In this example, the issue date begins in position 1 and ends in position 6, while the item number begins in position 8 and ends in 11.

|                  | Sample Fixed Position - Notepad - | × |
|------------------|-----------------------------------|---|
| File Edit Format | View Help                         |   |
| 070114 5110      | AND BROS INC 002500               | ~ |
| 070114 5111      | 003010                            |   |
| 070314 5112      | 008740                            |   |
| 070414 5113      | 006780                            |   |
|                  |                                   |   |
|                  |                                   |   |
|                  |                                   |   |
|                  |                                   |   |
|                  |                                   | ~ |
| <                |                                   | > |
|                  | Ln 1, Col 1                       | 1 |
|                  |                                   |   |

**Editing Upload Format** 

- 1. From the Select Upload Format to Edit option, select one of the following file types:
  - > CSV File
  - Fixed Position

| Edit Positive Pay Upload Format 🛛 🕜 |                        |                                            |   |
|-------------------------------------|------------------------|--------------------------------------------|---|
| Select                              | Upload Format to Edit: | Select Option<br>Select Option<br>CSV File | × |

2. Edit the fields, as necessary.

For date fields, select the format your date is in. If using the void option, you must also indicate the variable for a void.

### **CSV** File

| Edit Positive Pay Upload Forma<br>Edit CSV File Upload | t 🕐    |   |                  |          |   |                 |       |        |  |
|--------------------------------------------------------|--------|---|------------------|----------|---|-----------------|-------|--------|--|
| Account Number:                                        | Select | ¥ |                  |          |   |                 |       |        |  |
| Account Type:                                          | Select | ٣ | Chk:             | Sav:     |   | Christmas Clu   | b:    | GL:    |  |
| Debit / Credit:                                        | Select | ٣ | Debit Indicator: |          |   | Credit Indicato | и:    |        |  |
| Item Number:                                           | 1      | ٣ |                  |          |   |                 |       |        |  |
| Item Amount:                                           | 2      | ٣ |                  |          |   |                 |       |        |  |
| Issue Date:                                            | 4      | ٣ | Date Format:     | mmddyyyy | ٣ |                 |       |        |  |
| Void Date:                                             | Select | ٣ | Date Format:     |          | ٣ |                 |       |        |  |
| Payee:                                                 | 3      | ٣ |                  |          |   |                 |       |        |  |
| Payee Address 1:                                       | Select | ٣ |                  |          |   |                 |       |        |  |
| Payee Address 2:                                       | Select | ٣ |                  |          |   |                 |       |        |  |
| Payee Address 3:                                       | Select | ٣ |                  |          |   |                 |       |        |  |
| Payee Address 4:                                       | Select | ٣ |                  |          |   |                 |       |        |  |
| Void Indicator:                                        | Select | ٣ | Yes Indicator:   |          |   |                 |       |        |  |
| Stop Indicator:                                        | Select | ٣ | Yes Indicator:   |          |   |                 |       |        |  |
|                                                        |        |   |                  |          |   | Se              | Reset | Cancel |  |

#### **Fixed Position File**

|                  | Begin | End |                  |        |   |                   |     |
|------------------|-------|-----|------------------|--------|---|-------------------|-----|
| Account Number:  | 0     | 0   |                  |        |   |                   |     |
| Account Type:    | 0     | 0   | Chk:             | Sav:   |   | Christmas Club:   | GL: |
| Debit / Credit:  | 0     | 0   | Debit Indicator: |        |   | Credit Indicator: |     |
| Item Number:     | 1     | 4   |                  |        |   |                   |     |
| Item Amount:     | 6     | 16  |                  |        |   |                   |     |
| Issue Date:      | 18    | 23  | Date Format:     | mmddyy | * |                   |     |
| Void Date:       | 0     | 0   | Date Format:     |        | * |                   |     |
| Payee:           | 24    | 44  |                  |        |   |                   |     |
| Payee Address 1: | 0     | 0   |                  |        |   |                   |     |
| Payee Address 2: | 0     | 0   |                  |        |   |                   |     |
| Payee Address 3: | 0     | 0   |                  |        |   |                   |     |
| Payee Address 4: | 0     | 0   |                  |        |   |                   |     |
| Void Indicator:  | 0     | 0   | Yes Indicator    |        |   |                   |     |
| Stop Indicator:  | 0     | 0   | Ves Indicator    |        |   |                   |     |

**3.** The upload format is not worked again, unless the file layout changes.

Select Save.

# Uploading a Positive Pay File

To determine exception items, you need a list of checks that you have issued. This list can either be uploaded into NetTeller or entered manually. While your file can contain as much information as you want, item number and item amount are required.

If you have manually created a CSV or fixed position file, or you have software that creates the file, use the standard upload option.

- 1. For Upload File For, select the account.
- 2. For Upload File Type, choose one of the following file types:
  - > CSV File.
  - > Fixed Position File.
  - Manual Entry Use this method if you already uploaded your file for the day but have extra issued items, or if you cannot create a CSV file or a fixed position file. With the manual entry option, you can enter the item's information directly into NetTeller.
  - > **Open Input** Use this method if you have trouble with uploading a CSV file or a fixed position file.

| Upload Positive Pay Files 🛛 💡 |                                                                                                    |                                              |
|-------------------------------|----------------------------------------------------------------------------------------------------|----------------------------------------------|
|                               | Select the type of file you want to upload to identify the field a position placement for your file. Once this layout is established this format will be the default layout for uploaded files of this Enter the name of the file you wish to upload (some browsers provide a Browse button to help you find the file). Click the Up button. If you are consistently having trouble uploading your try the <b>'Open Input'</b> method. | and<br>d,<br>type.<br>will<br>bload<br>file, |
| Upload File For:              | ADVAN CK 0003                                                                                                    | •                                            |
| Upload File Type:             | CSV File                                                                                                    | •                                            |
|                               | CSV File<br>Fixed Position File<br>Manual Entry                                                                                                    |                                              |
|                               | Open Input                                                                                                    |                                              |
|                               | Upic                                                                                                    | ad                                           |

3. Based on your situation, follow the corresponding steps.

| Situation                                   | Steps                                                                                                    |
|---------------------------------------------|----------------------------------------------------------------------------------------------------|
| Uploading Files Using CSV or Fixed Position | 1. Browse for the file.                                                                                                    |
| Uploading Files Using Manual Entry          | 1. Enter the item information.                                                                                              |
|                                             | 2. Select Credit in the Type column.                                                                                        |
|                                             | Multiple pages of up to 11 items can be entered.                                                                            |
| Uploading Files Using Open Input            | <ol> <li>Open the CSV or fixed position file you are<br/>trying to upload in a text editor, such as<br/>Notepad.</li> </ol> |

| Situation | Steps                                                                                            |  |  |
|-----------|--------------------------------------------------------------------------------------------------|--|--|
|           | <ol> <li>Copy the contents of the file, and paste it into<br/>the NetTeller text box.</li> </ol> |  |  |

### 4. Select Upload.

Once the file uploads, the File Upload Status screen appears.

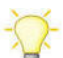

Select View Details to review the items.

| File Upload Status 🛛 📀 |        |        |                 | View 5   <u>10</u>   <u>2</u> | View 5   <u>10</u>   <u>20</u>   <u>50</u>   <u>100</u>   <u>All</u> |  |  |
|------------------------|--------|--------|-----------------|-------------------------------|----------------------------------------------------------------------|--|--|
| File Name              | Format | Туре   | Related Account | Upload Date ⊽                 | Status                                                               |  |  |
| Sample4 CSV.csv        | Comma  | PosPay | ADVAN CK 0003   | 3/3/2016 10:10:15 AM          | View Details                                                         |  |  |
|                        |        |        |                 |                               | Refresh List                                                         |  |  |

5. Verify that the item information is correct, and then select **Approve**.

A file must be approved prior to uploading another file.

| Upload Results 🕐 |                 |              |        | View <b>10   <u>20   50   100</u>   <u>All</u></b> |
|------------------|-----------------|--------------|--------|----------------------------------------------------|
| Status:          | Check Number: ⊽ | Date Issued: | Payee: | Amount:                                            |
| Successful       | 0000005000      | 03/19/2016   | Mary   | \$250.00                                           |
| Successful       | 0000005001      | 03/19/2016   | Joe    | \$301.00                                           |
| Successful       | 0000005002      | 03/19/2016   | AI     | \$875.00                                           |
| Successful       | 0000005003      | 03/19/2016   | Sue    | \$678.00                                           |
| Successful       | 0000005004      | 03/19/2016   | Mary   | \$100.00                                           |
| Successful       | 0000005005      | 03/19/2016   | Joe    | \$23.98                                            |
| Successful       | 0000005006      | 03/19/2016   | AI     | \$876.90                                           |
| Successful       | 0000005007      | 03/19/2016   | Sue    | \$250.00                                           |
| Successful       | 0000005008      | 03/19/2016   | Joe    | \$153.00                                           |
| Successful       | 0000005009      | 03/19/2016   | AI     | \$90.00                                            |
|                  |                 |              |        | Total: 10 check(s) \$3,597.88                      |
|                  |                 |              |        | Approve Cancel                                     |

# Void Issued Items

There may be times when an item must be voided. Items can be voided through NetTeller even if they have already been uploaded.

If voiding an item with a file, a **Void Date** and **Void Indicator** must be included in both the file and file format.

|       | Issue Date:  | 4      | ٣ | Date Format:   | mmddyyyy | • |
|-------|--------------|--------|---|----------------|----------|---|
|       | Void Date:   | 6      | • | Date Format:   | mmddyyyy | • |
|       | Payee:       | 3      | * |                |          |   |
| Payee | Address 1:   | Select | • |                |          |   |
| Payee | Address 2:   | Select | • |                |          |   |
| Payee | Address 3:   | Select | • |                |          |   |
| Payee | Address 4:   | Select | • |                |          |   |
| Voi   | d Indicator: | 7      | * | Yes Indicator: | V        |   |
| Sto   | p Indicator: | Select | ٣ | Yes Indicator: |          |   |

If voiding an item manually, select **Void** from the **Type** column.

| Upload Positive Pay Files 🕜 |                  |             |        |               |       |   |          |  |
|-----------------------------|------------------|-------------|--------|---------------|-------|---|----------|--|
|                             | Upload File For: |             |        | ADVAN CK 0003 |       |   |          |  |
|                             | Check Number:    | Date Issued | d: Che | eck Amount:   | Type: |   | Payee:   |  |
| 1                           | 5114             | 03/03/2016  | 23     | 100 . 00      | Void  | • | John Doe |  |
| 2                           |                  |             | 23     |               | Debit | • |          |  |
| 3                           |                  |             | 23     |               | Debit | * |          |  |